# Система EZR Manager

|                        |                         |                       |                     | Ру́сский |
|------------------------|-------------------------|-----------------------|---------------------|----------|
| > Просмотр             | Просмотр                |                       |                     |          |
| EZR-Master             | EZR-Master              |                       |                     |          |
| Основные<br>настройки  | Статус клеммной колодки | и в системе<br>Master |                     | Выкл.    |
| Настройки<br>помещения | Smart Start Деза        | ктивированный         | Конец (дд.мм.гггг): |          |
| Программа /<br>отпуск  | Защита от замерзания    | Активирована          |                     |          |
| онфигурация            | Снижение температуры    | Неактивные            |                     |          |
| системы                | Вход ЕСО                | Неактивные            |                     |          |
|                        | Вход СО                 | Неактивные            |                     |          |
| 2000.000               | Датчик точки росы       | Неактивный            |                     |          |

| 1 Общая информация                                                 | 2  |
|--------------------------------------------------------------------|----|
| 1.1 Описание                                                       | 2  |
| 1.2 Назначение                                                     | 2  |
| 1.3 Учетная запись пользователя и функция Cloud                    | 2  |
| 1.4 Запуск функции Cloud в клеммной колодке (базовой станции)      | 2  |
| 2 Инструкция обслуживания                                          | 3  |
| 2.1 Общая информация                                               | 3  |
| 2.2 Клеммная колодка/базовая станция (произвольный выбор названия) | 4  |
| 2.3 Клеммная колодка (базовая станция) – расширенные функции       | 5  |
| 2.4 Стандартные настройки - уровень пользователя                   | 5  |
| 2.5 Стандартные настройки - уровень специалиста                    | 6  |
| 2.6 Настройки помещений - уровень пользователя                     | 8  |
| 2.7 Настройки помещений - уровень специалиста                      | 9  |
| 2.8 Программы/режим Отпуск (отдыха)                                | 10 |
| 2.9 Системные настройки                                            | 11 |

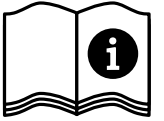

### 1 Общая информация

#### • 1.1 Описание

Manager EZR служит для управления и контроля конфигурацией в отдельных помещениях дома при помощи просмоторщика, а также на базе домашней компьютерной сети или через Интернет с любой точки мира.

#### 🕨 1.2 Назначение

Основным назначением системы является интеграция клеммной колодки (базовой станции) с домашней сетью, и тем самым, предоставление индивидуального адреса IP. Более подробную информацию можно найти в инструкции обслуживания клеммной колодки (базовой станции).

- Для обслуживания и конфигурации настроек отдельных помещений через Интернет необходимо иметь:
  - ✓ одключение к Интернету
  - 🗸 действующую учетную запись пользователя Managera EZR,
  - ✓ до версии программного обеспечения 01.70 карта памяти MicroSD из комплекта поставки должна находиться в предусмотренном для нее слоте базового модуля, с версии программного обеспечения 01.70 карта MicroSD не нужна.

#### 1.3 Учетная запись пользователя и функция Cloud

Для создания учетной записи пользователя, выполните следующие действия:

- Необходимо зайти на сайт www.ezr-home.de.
- > Щелкнуть по закладке EZR Manager Remote.
- С левой стороны меню выбрать закладку регистрация.

**Примечание:** Во время ввода имени пользователя не использовать специальных знаков. При вводе пароля учитывать регистр.

- Ввести свои данные в формуляр. Поля, обязательные для заполнения, обозначены звездочкой \*.
- > После успешной регистрации, Вы получите подтверждение в электронном виде.

#### 1.4 Запуск функции Cloud в клеммной колодке (базовой станции)

С целью активации функции Cloud в клеммной колодке (базовой станции) следует действовать следующим образом:

При помощи домашней сети выбрать систему Manager EZR (Более подробную информацию можно найти в инструкции обслуживания клеммной колодки (базовой станции)).

| Просмотр               | Конфигурация с           | истемы            |                           |                   |
|------------------------|--------------------------|-------------------|---------------------------|-------------------|
| EZR-Master             | Установить дату и время  |                   | Показатель температуры    |                   |
| Основные<br>настройки  | Дата (дд.мм.гггг):       | 03.09.2014        | Единица измерения         | °C •              |
| Настройки              | Время (чч:мм):           | 08:03             | Режим работы              |                   |
| помещения              | Часовые пояса:           | GMT +01:00 🔻      | Настройки                 | Отопление         |
| Программа /            | День:                    | Среда             |                           |                   |
|                        |                          |                   |                           |                   |
| (онфигурация           | Летнее время / зимнее вр | емя               | Функция соединения через  | интернет          |
| системы                | Автоматическое пер       | еключение         | Соединение через интернет |                   |
|                        |                          | Вкл. 👻            | Имя пользователя А        | ктивировано       |
|                        | Сетевые настроики        |                   |                           | EZR2013           |
|                        | DHCP                     | Вкл. 🝷            | Пароль                    | •••••             |
| SW 01.82               | Адрес IPv4               | 10.40.0.95        | Порт локальный            | 50238             |
| LAN 01.72<br>WEB 01.25 | Маска подсети            | 255.255.255.0     | Порт source               | 50238             |
| 38:DE:60:00:00:EE      | Nameserver               | 10.40.0.1         | Адрес сервера             | www.ezr-cloud1.de |
|                        | Gateway                  | 10.40.0.1         | Статус                    | Online            |
|                        | Адрес МАС                | 38:DE:60:00:00:EE | Подтверждение             | Отмена            |
|                        |                          |                   |                           |                   |

- > Выбрать меню системных настроек.
- Активировать функцию Cloud и ввести в соответствующие поля имя пользователя и пароль, которые предоставили Вам во время регистрации.
- Нажать кнопку Принять.
- ✓ С этого момента Вы будете иметь доступ к своей клеммной колодки (базовой станции) через учетную запись пользователя удаленного Managera EZR на сайте www.ezr-home.de
- **Примечание:** Посредством локального и исходного порта устанавливается коммуникация между базой и окружающей сетевой средой. Если в одной сети работает несколько базовых модулей, до версии программного обеспечения 1.70 каждому базовому модулю следует вручную назначать индивидуальный локальный порт и индивидуальный исходный порт. Рекомендуется увеличивать оба порта на +1 по сравнению с зарегистрированной до этого базой. Начиная с версии 1.70, адреса портов присваиваются автоматически. В защищенных и корпоративных сетях при необходимости порты следует активировать.

# 2 Инструкция обслуживания

# 2.1 Общая информация

|                                    |                                               |                                         |                                                       | Ру́сский |
|------------------------------------|-----------------------------------------------|-----------------------------------------|-------------------------------------------------------|----------|
| > Просмотр                         | Просмотр                                      |                                         |                                                       |          |
| EZR-Master                         | EZR-Master                                    |                                         |                                                       |          |
| Основные<br>настройки<br>Настройки | Статус клеммной колодки<br>— Smart Start Деза | и в системе<br>Master<br>активированный | Отпуск:<br>Старт (дд.мм.гггг):<br>Конец (дд.мм.гггг): | Выкл.    |
| помещения<br>Программа /<br>отпуск | Защита от замерзания                          | Активирована                            |                                                       |          |
| онфигурация                        | Снижение температуры                          | Неактивные                              |                                                       |          |
| системы                            | Вход ЕСО                                      | Неактивные                              |                                                       |          |
|                                    | — Вход СО                                     | Неактивные                              |                                                       |          |
|                                    | Датчик точки росы                             | Неактивный                              |                                                       |          |

|   | Название                                               | Функции                                                                                                    |
|---|--------------------------------------------------------|----------------------------------------------------------------------------------------------------|
| 1 | Ранг клеммной<br>колодки/ базовой<br>станции в системе | Показывает, работает ли клеммная колодка (базовая станция) в авто-<br>номном режиме или по принципу Master/Slave (ведущей/ведомый).                                                                                                    |
| 2 | Smart Start                                            | Показывает статус функции Smart Start. Во время активации клеммная<br>колодка (базовая станция), на основе многочисленных данных, автома-<br>тически рассчитывает необходимое время реверса отопления/ охлаж-<br>дения.                                                              |
| 3 | Защита от замерзания                                   | Показывает, активирована или нет функция защиты от замерзания.<br>Если функция активирована, то с определенной температуры автома-<br>тически запускается процесс защиты от замерзания, чтобы избежать<br>замерзания трубопроводов.                                                  |
| 4 | Ограничитель темпе-<br>ратуры                          | При использовании дополнительного ограничителя температуры, в<br>случае превышения критической температуры (статус = активно) все<br>вентили будут закрыты, чтобы предотвратить повреждение деликатных<br>напольных покрытий.                                                        |
| 5 | Вход ЕСО                                               | Клеммная колодка (базовая станция) оснащена ЕСО-входом для под-<br>ключения внешнего таймера в случаях, когда не будут использоваться<br>внутренние часы на дисплее беспроводного термостата. Если вход<br>активируется по таймеру, зоны отопления переключаются на ночной<br>режим. |
| 6 | Вход СО                                                | Если используется внешний переключающий сигнал Change Over (CO),<br>то вся система переключается между режимами отопления/ охлажде-<br>ния согласно сигналу (статус активный = система работает в режиме<br>охлаждения).                                                             |
| 7 | Датчик точки росы                                      | Если установка оснащена датчиком точки росы (предоставляется клиентом), то вентили всех зон отопления закрыты во время запуска датчика точки росы (статус = активный), чтобы избежать повреждений от влаги. Вход датчика точки росы используется только в режиме охлаждения          |
| 8 | Выбор языка                                            | С помощью этой кнопки можно выбрать нужный язык.                                                                                                    |
| 9 | Отпуск                                                 | Показывает, активен или неактивен в настоящее время режим "От-<br>пуск", а также запланирован ли отпуск в течение определенного вре-<br>мени. Кроме того, показывает запланированные отпускные периоды.                                                                              |

### 2.2 Клеммная колодка/базовая станция (произвольный выбор названия)

|   | Tipeemerp                | LLIN-Mast                           |          |          |          |          |          |
|---|--------------------------|-------------------------------------|----------|----------|----------|----------|----------|
|   | > EZR-Master             |                                     | Room 1   | Room 2   | Room 3   | Room 4   | Room 5   |
|   | Основина                 | Температура                         |          |          |          |          |          |
|   | настройки                | реальная (°С)                       | 22.0     | 21.7     | 21.8     | 22.0     | 21.9     |
|   | Настройки                | In the second                       |          |          |          |          |          |
|   | помещения<br>Программа / | Температура<br>заданная (°С)        | 21.0     | 21.0     | 21.0     | 19.3     | 21.0     |
|   | отпуск                   | Режим работы                        | Авт. 🔻   | Авт. 🔻   | Авт. 🔻   | Авт. 👻   | Авт. 🔻   |
| к | онфигурация              | Сигнал                              | Pinero - | Putto -  | Putto    | Putto -  | Putto    |
|   | системы                  | программатора                       | внутр. • | внутр. 🗸 | внутр. 👻 | внутр. • | внутр. • |
|   |                          | Программа<br>рабочего дня           | P2 🔻     | P2 -     | P2 -     | P2 🔻     | P2 -     |
|   |                          | Программа<br>выходного дня          | P0 -     | P0 🔻     | P0 -     | P0 🔻     | P0 -     |
|   |                          | — Состояние<br>батареи              |          |          |          |          |          |
|   |                          | Радиосигнал                         |          |          |          |          |          |
|   |                          | Прием (ч)                           | 0        | 0        | 0        | 0        | 0        |
|   |                          | Оставшееся<br>время приема<br>(мин) | 0        | 0        | 0        | 0        | 0        |

|    | Name                             | Funktion                                                                                                    |
|----|----------------------------------|----------------------------------------------------------------------------------------------------|
| 1  | Название зоны ото-<br>пления     | В меню "Настройки помещений" можно произвольно задать название данной зоны отопления. В зависимости от типа клеммной колодки (базовой станции) и количества подключенных управляющих устройств (термостатов) в помещениях можно задать от 1 до 12 зон отопления.                                                                                                    |
| 2  | Температура реаль-<br>ная °С     | Показывает актуальную измеряемую температуру отдельных зон ото-<br>пления.                                                                                                    |
| 3  | Температура требуе-<br>мая °С    | Кнопка установки номинальной температуры для соответствующей<br>зоны обогрева (только для дисплея комнатной панели управления).                                                                                                    |
| 4  | Режим работы                     | Кнопками также можно выбирать между дневным, ночным и автомати-<br>ческим режимами для каждой зоны отопления.<br>Дневной режим = непрерывная регулировка в соответствии с уста-<br>новленной температурой в управляющих устройствах (термостатах) в<br>помещениях.<br>Ночной режим = понижение температуру в ночное время до заданного<br>уровня.<br>Автоматический режим = Регулировка происходит согласно установ-<br>ленной программе комфорт (Р0 до Р3) |
| 5  | Сигнал таймера                   | На экране также можно выбрать, будет ли действовать внутренний таймер или внешний.                                                                                                    |
| 6  | Программа в рабочие<br>дни       | Показывает, какие программы комфорт активированы в рабочие дни<br>– с понедельника по пятницу. Можно устанавливать только при исполь-<br>зовании внутреннего таймера.                                                                                                    |
| 7  | Программа в выход-<br>ные дни    | Показывает, какие программы комфорт активированы в выходные дни<br>– с субботы по воскресенье. Можно устанавливать только при исполь-<br>зовании внутреннего таймера.                                                                                                    |
| 8  | Состояние батареи                | Показывает уровень зарядки батарейки. Зеленый = ok, желтый = уро-<br>вень зарядки батарейки на исходе, красный = низкий уровень зарядки<br>– необходимо быстро заменить.                                                                                                    |
| 9  | Радиосигнал                      | Показывает качество сигнала. Зеленый = ok, желтый = плохое качество сигнала, красный = отсутствует сигнал.                                                                                                    |
| 10 | Вечеринка /оставшее-<br>ся время | Позволяет активировать режим присутствия на xx часов. Ниже ото-<br>бражается оставшееся время активированного режима присутствия в<br>минутах.                                                                                                    |
| 11 | Расширенная версия               | При помощи кнопки на экране можно перейти к расширенным функ-<br>циям меню.                                                                                                    |

### 2.3 Клеммная колодка (базовая станция) – расширенные функции

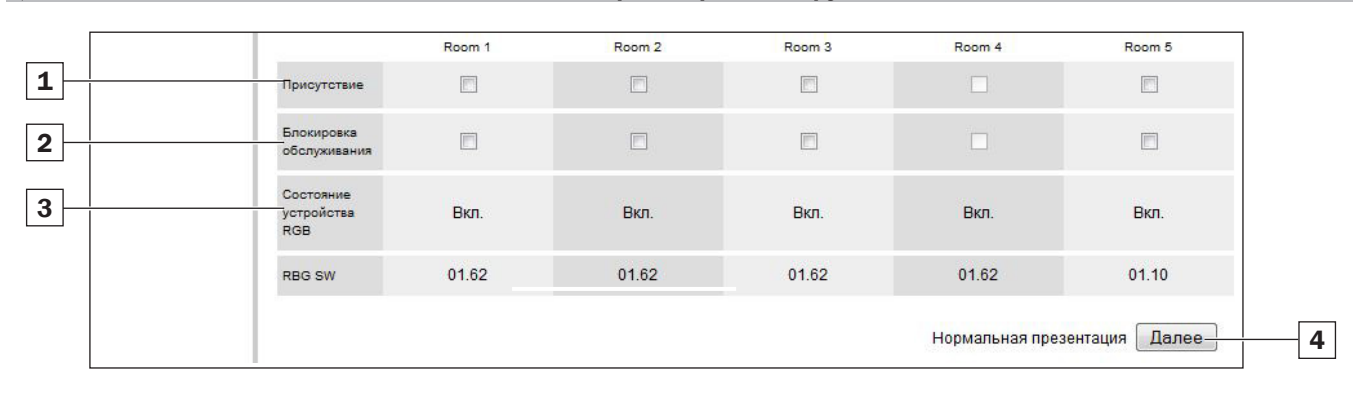

|   | Название                                 | Функция                                                                                                    |
|---|------------------------------------------|----------------------------------------------------------------------------------------------------|
| 1 | Присутствие                              | В поле выбора следует отметить соответствующую функцию, если<br>программа комфорт, активируемая в выходные дни, должна<br>действовать также в течение недели (например, если вы будете<br>проводить отпуск дома и температура на протяжении дня не должна<br>понижаться). Эта функция доступна только в автоматическом режиме,<br>а также для обслуживания беспроводных комнатных термостатов,<br>управляемых по радиосвязи. Режим присутствия активен до начала<br>следующего установленного цикла и выключается автоматически. |
| 2 | Блокировка обслужи-<br>вания             | В поле выбора следует отметить соответствующую функцию, если необ-<br>ходимо активировать защиту беспроводного комнатного термостата от<br>детей.                                                                                                    |
| 3 | Состояние термостата<br>RGB (статус USP) | Это сообщение означает, включен или выключен беспроводной тер-<br>мостат в помещении (касается только термостатов, управляемых по<br>радио).                                                                                                    |
| 4 | Общее описание                           | Эта кнопка закрывает поле расширенных функций.                                                                                                    |

### 2.4 Стандартные настройки - уровень пользователя

| RM                           | lanager                            |                 |                           |                 |
|------------------------------|------------------------------------|-----------------|---------------------------|-----------------|
|                              |                                    |                 |                           | Ру́сский 👻      |
| смотр                        | - EZR-Master                       | ]               |                           |                 |
| Master<br>новные             | Дополнительные настройки<br>— Код: | Далее           | Температура в отпуск (°С) | 16.0            |
| стройки<br>ещения<br>рамма / |                                    |                 |                           |                 |
| ещени<br>рамма<br>отпус      | ия<br>а /<br>ск                    | ия<br>а /<br>СК | ия<br>1 /<br>СК           | ія<br>1 /<br>СК |

|   | Название                                          | Функции                                                                                                    |
|---|---------------------------------------------------|----------------------------------------------------------------------------------------------------|
| 1 | Название клеммной<br>колодки (базовой<br>станции) | Это поле позволяет присвоить название клеммной колодке (базовой<br>станции). При выборе названия следует использовать только буквы<br>алфавита без специальных символов. Максимальная длина - 19<br>символов. Созданное имя также будет использоваться при удаленном<br>обслуживании с помощью функции Cloud. |
| 2 | Расширенные на-<br>стройки                        | ВНИМАНИЕ! Расширенные настройки могут обслуживаться только специалистами. Уровень сервиса клеммной колодки (базовой станции) защищен кодом PIN (1234). Введя код, можно перейти на уровень сервиса.                                                                                                    |
| 3 | Температура в пери-<br>од отпуска                 | В этом месте можно задать величину понижения температуры в период отпуска.                                                                                                    |

2.5 Стандартные настройки - уровень специалиста

|                        |                                        | Ру́сский 🔫                                  |
|------------------------|----------------------------------------|---------------------------------------------|
| Просмотр               | EZR-Master                             |                                             |
| EZR-Master             | Дополнительные настройки               |                                             |
| Основные<br>настройки  | Код: Далее                             | Температура в отпуск (°С) 16.0              |
| Настройки<br>помещения | Функция защиты от замерзания           |                                             |
| Программа /<br>отпуск  | Активированный<br>Температура (°C) 8.0 | Статус клеммной колодки в системе<br>Master |
| онфигурация            | Функция защиты насоса                  | Smart Start 🗌 Активированный                |
| системы                | Время до момента активации (д) 1 👻     | Вид сервоприводов NC -                      |
|                        | Время настройки (мин) 5 🗸              | Понижение темп. термостата (К) 2.0 -        |
| HW 01<br>SW 01.82      | Функция защиты вентиля                 | Функция предварительного открытия —         |
| LAN 01.72              | Время до момента активации (д) 14 🗸    | (МИН)<br>Вход ЕСО                           |
| 38:DE:60:00:00:EE      | Время настройки (мин) 5 🗸              |                                             |
|                        | Аварийный режим                        | Работа реле котла                           |
|                        | Время до активации (мин) 180 -         | Функция                                     |
|                        | Время нагрева в течение цикла (%)      | Котел -                                     |
|                        |                                        | Время запаздывания (мин) 0 -                |
|                        |                                        | Способ переключения Нормальный -            |
|                        |                                        |                                             |
|                        | Обычный насос 🗸                        |                                             |
|                        | Выход Глобальные 🔻                     |                                             |
|                        | Время опережения (мин) 2 🗸             |                                             |
|                        | Время запаздывания (мин) 2 🗸           |                                             |
|                        | Минимальное время простоя (мин)        |                                             |
|                        | Минимальное время пробега (мин)        |                                             |

### 2.5 Стандартные настройки - уровень специалиста

|    | Название                                               | Функции                                                                                                    |
|----|--------------------------------------------------------|----------------------------------------------------------------------------------------------------|
| 1  | Функция защиты от<br>замерзания                        | Эта кнопка позволяет активировать/деактивировать функцию защиты от замерзания и установить температуру запуска защиты от замерзания.                                                                                                    |
| 2  | Функция защиты<br>насоса                               | Эта кнопка позволяет установить время, оставшееся до активации за-<br>щиты насоса в днях, а также оставшееся время работы в минутах                                                                                                    |
| 3  | Функция защиты вен-<br>тилей                           | Эта кнопка позволяет установить время, оставшееся до активации за-<br>щиты вентилей в днях, а также оставшееся время работы в минутах.                                                                                                    |
| 4  | Аварийный режим                                        | Эта кнопка позволяет установить время в минутах, которое должно пройти до запуска аварийного режима. Кроме того, можно установить период PWM (ШИМ) отопления и охлаждения.                                                                                                    |
| 5  | Выходы насоса                                          | При помощи кнопок можно установить вид используемого насоса<br>(стандартный насос или высокоэффективный). Если базовый модуль<br>эксплуатируется в связке и определен как ведущее устройство (Master),<br>выход можно установить на «глобальный» для переключения всех со-<br>пряженных базовых модулей. При использовании центрального насоса<br>нужно выбрать настройку «глобальный».<br>В зависимости от вида устройства, можно установить время до запуска<br>насоса (опережения) и время до выключения (запаздывания) стандарт-<br>ного насоса или минимальное время простоя и время работы высоко-<br>эффективного насоса в минутах. Кнопка <b>Переключение работы реле</b><br>позволяет инвертировать работу реле насоса. |
| 6  | Температура в пери-<br>од отпуска                      | В этом месте можно задать величину понижения температуры в период отпуска.                                                                                                    |
| 7  | Ранг клеммной<br>колодки/ базовой<br>станции в системе | Показывает, работает ли клеммная колодка (базовая станция) в авто-<br>номном режиме или по принципу Master/Slave (ведущей/ведомый).                                                                                                    |
| 8  | Smart Start                                            | Эта кнопка позволяет активировать/деактивировать функции<br>SmartStart.                                                                                                    |
| 9  | Переключение рабо-<br>ты сервоприводов                 | Позволяет выбрать настройки клеммной колодки (базовой станции)<br>для состояния нормально закрытого (NC) или нормально открытого<br>(NO) сервоприводов.                                                                                                    |
| 10 | Уровень понижения<br>температуры                       | Эта кнопка позволяет настроить уровень понижения температуры в<br>Кельвинах при активации внешнего выхода или в режиме охлаждения<br>во время действия программ Р0 - Р3.                                                                                                    |
| 11 | Функция First Open (в<br>мин)                          | Эта кнопка позволяет установить время действия функции First Open<br>(первого открытия) во время активации клеммной колодки (базовой<br>станции).                                                                                                    |
| 12 | Входы функций пони-<br>жения температуры               | Эта кнопка позволяет выбрать, для чего должны быть использованы внешние входы. Можно выбрать между режимом понижения температуры и режимом Отпуск.                                                                                                    |
| 13 | Change Over / реле<br>котла                            | При помощи кнопки <b>Change Over (CO) / реле котла</b><br>можно выбрать, будут ли внешние выходы служить для управления<br>котлом или для управления через СО. Примечание: При настройке<br>CO-Pilot переключение осуществляется по Интернету или с комнатной<br>панели управления с дисплеем между нагревом/охлаждением.<br>Входы сигнала СО изменения режима более не будут использоваться.                                                                                                    |

2.6 Настройки помещений - уровень пользователя

|                                      |                                                                   |        |        |        |        | Ру́сский 🔫 |
|--------------------------------------|-------------------------------------------------------------------|--------|--------|--------|--------|------------|
| Просмотр                             | EZR-Mast                                                          | er     |        |        |        |            |
| EZR-Master                           |                                                                   | Room 1 | Room 2 | Room 3 | Room 4 | Room 5     |
| Основные<br>настройки<br>> Настройки | Корректировка<br>температуры<br>(К)                               | 0.0    | 0.0    | 0.0    | 0.0    | 0.0        |
| помещения<br>Программа /<br>отпуск   | Температура<br>отопления<br>днем (°C)                             | 21.0   | 21.0   | 21.0   | 0.0    | 21.0       |
| онфигурация<br>системы               | Температура<br>охлаждения<br>днем (°C)                            | 5.0    | 5.0    | 5.0    | 0.0    | 5.0        |
|                                      | Температура<br>— отопления<br>ночью (°C)                          | 19.0   | 19.0   | 19.0   | 0.0    | 19.0       |
|                                      | Температура<br>охлаждения<br>ночью (°C)                           | 23.0   | 23.0   | 23.0   | 0.0    | 23.0       |
|                                      | Область<br>настройки                                              | 50     | 50     | 50     | 0.0    | 50         |
|                                      | заданной<br>величины (°C)                                         | 3.0    | 0.0    | 0.0    | 0.0    | 0.0        |
|                                      | Область<br>настройки<br>максимальной<br>заданной<br>величины (°C) | 30.0   | 30.0   | 30.0   | 0.0    | 30.0       |
|                                      | Температура<br>пола днем                                          |        |        |        |        |            |

|   | Название                                       | Функции                                                                                                    |
|---|------------------------------------------------|----------------------------------------------------------------------------------------------------|
| 1 | Корректировка темпера-<br>туры                 | В этом поле указывается текущая температура, снабженная, в случае необхо-<br>димости, поправочным коэффициентом. Значения между -2,0 до +2,0 задают-<br>ся с точностью до 0,1.                                                                                                    |
| 2 | Температура отопления<br>- день                | В этом месте можно установить требуемую температуру для отопления при<br>дневном режиме. При изменении номинальной температуры на комнатной<br>панели управления изменение действует до следующего времени переключе-<br>ния. После этого регулировка снова осуществляется до установленной здесь<br>температуры.  |
| 3 | Температура охлаждения<br>- день               | В этом месте можно установить требуемую температуру для охлаждения при<br>дневном режиме. При изменении номинальной температуры на комнатной<br>панели управления изменение действует до следующего времени переключе-<br>ния. После этого регулировка снова осуществляется до установленной здесь<br>температуры. |
| 4 | Температура отопления<br>- ночь                | В этом месте можно установить требуемую температуру для отопления при<br>ночном режиме. При изменении номинальной температуры на комнатной<br>панели управления изменение действует до следующего времени переключе-<br>ния. После этого регулировка снова осуществляется до установленной здесь<br>температуры.   |
| 5 | Температура охлаждения<br>- ночь               | В этом месте можно установить требуемую температуру для охлаждения при<br>ночном режиме. При изменении номинальной температуры на комнатной<br>панели управления изменение действует до следующего времени переключе-<br>ния. После этого регулировка снова осуществляется до установленной здесь<br>температуры.  |
| 6 | Настройка минимальной<br>требуемой температуры | В этом месте можно установить минимальную требуемую температуру для данного комнатного термостата.                                                                                                    |
| 7 | Настройка максимальной требуемой температуры   | В этом месте можно установить максимальную требуемую температуру для данного комнатного термостата.                                                                                                    |
| 8 | Температура пола - день                        | Это поле активно только при монтаже в полу датчика температуры. Позволяет настроить минимальную температуру пола.                                                                                                    |
| 9 | Ввод кода                                      | С помощью ввода кода PIN (1234) можно перейти на уровень сервиса.                                                                                                    |

# 2.7 Настройки помещений - уровень специалиста

|   | Программа /             | Температура                                                       |            |                       |                                       |                        |                      |
|---|-------------------------|-------------------------------------------------------------------|------------|-----------------------|---------------------------------------|------------------------|----------------------|
|   | отпуск                  | отопления<br>днем (°C)                                            | 21.0       | 21.0                  | 21.0                                  | 0.0                    | 21.0                 |
|   | Конфигурация<br>системы | Температура<br>охлаждения<br>днем (°C)                            | 5.0        | 5.0                   | 5.0                                   | 0.0                    | 5.0                  |
|   |                         | Температура<br>отопления<br>ночью (°C)                            | 19.0       | 19.0                  | 19.0                                  | 0.0                    | 19.0                 |
|   |                         | Температура<br>охлаждения<br>ночью (°C)                           | 23.0       | 23.0                  | 23.0                                  | 0.0                    | 23.0                 |
|   |                         | Область<br>настройки<br>минимальной<br>заданной<br>величины (*C)  | 5.0        | 5.0                   | 5.0                                   | 0.0                    | 5.0                  |
|   |                         | Область<br>настройки<br>максимальной<br>заданной<br>величины (°C) | 30.0       | 30.0                  | 30.0                                  | 0.0                    | 30.0                 |
|   |                         | Температура<br>пола днем                                          |            |                       |                                       |                        |                      |
|   |                         |                                                                   | Room 1     | Room 2                | Room 3                                | Room 4                 | Room 5               |
| 1 |                         | — Блокировка<br>режима работы                                     | Нормальн 🔻 | Нормальн 👻            | Нормальн 🔻                            | Нормальн 🔻             | Нормальн 🔻           |
| 2 |                         | Система<br>отопления                                              | 0 🕶        | 0 🗸                   | 0 🗸                                   | 0 🗸                    | 0 🕶                  |
|   |                         |                                                                   |            | 0 Подп. отоп. станд.  | - 1 Подп. отоп. низкоэн               | н 2 Радиатор - 3 Конв. | пасив 4 Конв. актив. |
| 3 |                         | Блокировка<br>— обслуживания<br>защищена<br>кодом                 |            |                       |                                       |                        |                      |
| 4 |                         | Код блокировки<br>обслуживания                                    | 1234       | 0000                  | 0000                                  | 0000                   | 4444                 |
| 5 |                         | Наружный<br>датчик                                                | 0 -        | 0 🗸                   | 0 -                                   | 0 -                    | 0 🔻                  |
|   |                         |                                                                   | 0          | Нет дополнительного д | цатчика - <mark>1</mark> Датчик точкі | и росы - 2 Датчик пола | - 3 Датчик помещения |

|   | Название                                       | Функции                                                                                                    |
|---|------------------------------------------------|----------------------------------------------------------------------------------------------------|
| 1 | Блокировка режима<br>работы                    | Эта кнопка позволяет заблокировать режим отопления или<br>охлаждения для отдельных зон отопления. В случае выбора опции<br>"нормальный", не один из режимов не будет заблокирован. |
| 2 | Система отопления                              | Эта кнопка позволяет выбрать систему поддержки температуры, ис-<br>пользуемой в зоне отопления.                                                                                    |
| 3 | Блокировка обслу-<br>живания защищена<br>кодом | В поле выбора можно установить, будет ли обслуживание термоста-<br>та защищено паролем – PIN-кодом (доступно только для помещений,<br>управляемых через дисплей).                  |
| 4 | Код блокировки об-<br>служивания               | В этом поле можно задать PIN-код (доступно только для помещений,<br>управляемых через дисплей).                                                                                    |
| 5 | Наружный датчик                                | Беспроводной термостат может дополнительно оснащен датчиком. В этом месте можно выбрать, какой тип датчика используется.                                                           |

🕨 2.8 Программы/режим Отпуск (отдыха)

| EZR M                                   | lanager                                          |                                                                                                    |   |
|-----------------------------------------|--------------------------------------------------|----------------------------------------------------------------------------------------------------|---|
|                                         |                                                  | Ру́сский 👻                                                                                                    |   |
| Просмотр                                | EZR-Master                                       |                                                                                                    | _ |
| EZR-Master<br>Основны/<br>настр/ики     | Программа РО                                     |                                                                                                    |   |
| Нистройки<br>гомещения<br>> Программа / | 0 1 2 3 4 5 6<br>Температура<br>комфортная       | 7 8 9 10 11 12 13 14 15 16 17 18 19 20 21 22 23<br>Каждая программа может иметь max 8 модификаций уровня температуры | _ |
| Конфигурация системы                    | — Программа Р1                                   |                                                                                                    |   |
|                                         | Температура<br>комфортная пониженная             | Каждая программа может иметь тах 8 модификаций уровня температуры                                                    |   |
|                                         | Программа Р2                                     | 7 1 8 1 9 10 11 12 13 14 15 16 17 18 19 20 21 22 23                                                                  |   |
|                                         | Температура Температура<br>комфортная пониженная | Каждая программа может иметь max 8 модификаций уровня температуры                                                    |   |
|                                         | Программа РЗ                                     |                                                                                                    |   |
|                                         | Температура<br>комфортная пониженная             | Каждая программа может иметь max 8 модификаций уровня температуры                                                    |   |
|                                         | Отпуск:                                          |                                                                                                    |   |
| 7                                       | Отпуск:                                          | Выкл.                                                                                                    |   |
|                                         | Старт (дд.мм.гггг):<br>Конец (дд.мм.гггг):       | Подтверждени Отмена                                                                                                  |   |

|   | Название           | Функции                                                                                                    |
|---|--------------------|----------------------------------------------------------------------------------------------------|
| 1 | Программа РО до РЗ | Четыре программы отопления позволяют оптимально адаптировать систему в соответствии с требованиями пользователя.                                                                                                    |
| 2 | Период комфорта    | Период поддержки комфортной температуры, в котором система<br>регулирует требуемую комфортную температуру, обозначен красным<br>цветом. Период поддержки комфортной температуры активируется<br>или деактивируется путем одного щелчка по отдельным штрихам. На<br>одну программу обогрева можно установить макс. 4 блока с временем<br>комфорта. |
| 3 | Период снижения    | Период снижения температуру, в котором система переключается на режим экономии энергии, обозначен серым цветом. Требуемое время устанавливается путем одного щелчка по отдельным штрихам.                                                                                                    |
| 4 | Отпуск             | В этом месте следует задать время, когда Вы будете отдыхать (в отпу-<br>ске). В этот период температура автоматически понижается до уровня<br>режима Отпуск.                                                                                                    |

### 2.9 Системные настройки

| EZR-Master            | Установить дату и время                |                                                                                                    |                                                                                                    |                                                                                                    |                                                                                                    |
|-----------------------|----------------------------------------|----------------------------------------------------------------------------------------------------|----------------------------------------------------------------------------------------------------|----------------------------------------------------------------------------------------------------|----------------------------------------------------------------------------------------------------|
| Основные              |                                        |                                                                                                    | показатель температуры                                                                                                    |                                                                                                    |                                                                                                    |
|                       | Дата (дд.мм.гггг):                     | 03.09.2014                                                                                                    | Единица измерения                                                                                                    | °C 🔻                                                                                                    |                                                                                                    |
| Настройки             | Время (чч:мм):                         | 08:03                                                                                                    | Режим работы                                                                                                    |                                                                                                    |                                                                                                    |
| помещения             | Часовые пояса:                         | GMT +01:00 ▼                                                                                                    | Настройки                                                                                                    | Отопление 👻                                                                                                    |                                                                                                    |
| Программа /<br>отпуск | День:                                  | Среда                                                                                                    |                                                                                                    |                                                                                                    |                                                                                                    |
| онфигурация           | Летнее время / зимнее вр               | ремя                                                                                                    | Функция соединения через                                                                                                    | интернет                                                                                                    |                                                                                                    |
| системы               | <ul> <li>Автоматическое пер</li> </ul> | реключение                                                                                                    | Соединение через интернет                                                                                                    |                                                                                                    |                                                                                                    |
|                       | Сетевые настройки                      | Вкл. 🔻                                                                                                    | Имя пользователя                                                                                                    | стивировано -<br>EZR2013                                                                                                    |                                                                                                    |
|                       | DHCP                                   | Вкл. 👻                                                                                                    | Пароль                                                                                                    | •••••                                                                                                    |                                                                                                    |
|                       | Адрес IPv4                             | 10.40.0.95                                                                                                    | Порт локальный                                                                                                    | 50238                                                                                                    |                                                                                                    |
|                       | Маска подсети                          | 255.255.255.0                                                                                                    | Порт source                                                                                                    | 50238                                                                                                    |                                                                                                    |
|                       | Nameserver                             | 10.40.0.1                                                                                                    | Адрес сервера                                                                                                    | www.ezr-cloud1.de                                                                                                    |                                                                                                    |
|                       | Gateway                                | 10.40.0.1                                                                                                    | Статус                                                                                                    | Online                                                                                                    |                                                                                                    |
|                       | Адрес МАС                              | 38:DE:60:00:00:EE                                                                                                    | Подтверждение                                                                                                    | Отмена                                                                                                    |                                                                                                    |
|                       | Принять                                | Отмена                                                                                                    |                                                                                                    |                                                                                                    |                                                                                                    |
|                       | Программа /<br>отпуск                  | Часовые пояса:<br>Программа /<br>отпуск<br>Сонфигурация<br>системы<br>Сетевые настройки<br>DHCP<br>Адрес IPv4<br>Маска подсети<br>Nameserver<br>Gateway<br>Адрес MAC<br>Принять | Программа /<br>отпуск       Часовые пояса:       GMT +01:00 ▼         День:       Среда         Конфигурация<br>системы       Летнее время / зимнее время         Автоматическое переключение       Вкл. ▼         Сетевые настройки       DHCP       Вкл. ▼         ОНСР       Вкл. ▼         Адрес IPv4       10.40.0.95         Маска подсети       255.255.255.0         Nameserver       10.40.0.1         Адрес MAC       38:DE:60:00:00:EE         Принять       Отмена | Часовые пояса: GMT +01:00 ▼<br>Программа /<br>отпуск<br>Среда<br>Онфигурация<br>Летнее время / зимнее время<br>Автоматическое переключение<br>Сетевые настройки<br>DHCP<br>Адрес IPv4<br>Маска подсети<br>Сетевые пояса: GMT +01:00 ▼<br>Настройки<br>Функция соединения через ин<br>Вкл. ▼<br>Пароль<br>Пароль<br>Пароль<br>Порт локальный<br>Порт локальный<br>Порт source<br>Маска подсети<br>Сатереа<br>Маска подсети<br>Сетевые инастройки<br>Сетевые настройки<br>Пароль<br>Порт локальный<br>Порт source<br>Порт source<br>Подтверждение<br>Подтверждение<br>Подтверждени | Часовые пояса:       СМТ +01:00 •         Программа /<br>отпуск       День:       Среда         Поффигурация<br>системы       Летнее время / зимнее время       Функция соединения через интернет         Автоматическое переключение<br>системы       Автоматическое переключение<br>Вкл. •       Функция соединения через интернет         ОНСР       Вкл. •       Соединение через интернет         Адрес IPv4       10:40.0.95       Пароль         Маска подсети       255:255:255.0       Порт локальный         Nameserver       10:40.0.1       Адрес сервера       www.ezr-cloud1.de         Статус       Опіпе       Подтверждение       Отмена |

|   | Название                   | Функции                                                                                                    |  |  |
|---|----------------------------|----------------------------------------------------------------------------------------------------|--|--|
| 1 | Установить дату и<br>время | В этом месте можно установить дату и время в клеммной колодке (ба-<br>зовой станции).                                                                                                    |  |  |
| 2 | Время летнее/зимнее        | Эта кнопка служит для активации/деактивации автоматического пере-<br>ключения между летним и зимним временем.                                                                                                    |  |  |
| 3 | Сетевые настройки          | Если опция DHCP активна, клеммной колодке (базовой станции) бу-<br>дет автоматически приписан адрес IP через роутер/switch к домашней<br>сети. С целью задания адреса вручную, следует отключить опцию DHCP.<br>Затем необходимо активировать поле адреса Pv4 и маску подсети для<br>ввода изменений.                                                                                                    |  |  |
| 4 | Показания темпера-<br>туры | В этом поле можно переключить единицы измерения температуры с °С на °F (или наоборот).                                                                                                    |  |  |
| 5 | Режим работы               | Эта кнопка служит для переключения между режимами отопления и<br>охлаждения. Эта кнопка активна только тогда, когда активировано<br>изменения режима через управление сигналом CO (Change Over). В<br>случае использования входа CO, в этом месте указывается актуальный<br>статус (отопление или охлаждение).                                                                                                    |  |  |
| 6 | Функция Cloud              | <ul> <li>Это поле служит для активации функции Cloud (удаленный доступ через интернет) для клеммной колодки (базовой станции). Дополнительная информация приводится в разделе 1.4.</li> <li>Примечание: Посредством локального и исходного порта устанавливается коммуникация между базой и окружающей сетевой средой. Если в одной сети работает несколько базовых модулей, до версии программного обеспечения 1.70 каждому базовому модулю следует вручную назначать индивидуальный локальный порт и индивидуальный исходный порт. Рекомендуется увеличивать оба порта на +1 по сравнению с зарегистрированной до этого базой. Начиная с версии 1.70, адреса портов присваиваются автоматически. В защищенных и корпоративных сетях при необходимости порты следует активировать.</li> </ul> |  |  |